## QUICK GUIDE ACCESS OPTIONS

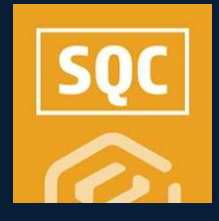

## ACCESS

- 1. From within a draft form or task, click to open the desired question.
- 2. Under the Access tab, click on Manage Access.

| Incident Form                                     |    |          |            |            |         |        |      |  |  |  |  |  |
|---------------------------------------------------|----|----------|------------|------------|---------|--------|------|--|--|--|--|--|
| Module landing > Templates manager > Form builder |    |          |            |            |         |        |      |  |  |  |  |  |
| (+) Add supporting text (j)                       |    | BUILD    | PROPERTIES | FORM FLOWS | HISTORY |        | C •  |  |  |  |  |  |
|                                                   |    |          |            |            |         | Cancel | Save |  |  |  |  |  |
| Mandatory                                         |    | <u> </u> |            |            |         |        | *    |  |  |  |  |  |
| Question display ID: 11                           | 53 |          | Sign ontry |            |         |        |      |  |  |  |  |  |
| Access                                            | ^  |          | Sign entry |            |         |        |      |  |  |  |  |  |
| Manage access                                     |    |          |            |            |         |        |      |  |  |  |  |  |
|                                                   |    |          | ×          |            |         |        | -    |  |  |  |  |  |
| Reporting tags                                    |    |          |            |            |         |        |      |  |  |  |  |  |
| Select one ×                                      |    |          |            |            |         |        |      |  |  |  |  |  |

3. Select a section or question. In the dialogue box you can control which users or roles can view or answer each individual question or entire sections when filling out the form or task.

| Section / question                                | Ability to view          | Ability to edit          | Was any work impacted due to quality issue | 27 |  |
|---------------------------------------------------|--------------------------|--------------------------|--------------------------------------------|----|--|
| CTION HEADER                                      | All roles                | All roles                |                                            |    |  |
| Types                                             | All roles                | All roles                | Ability to view                            |    |  |
| alize quality review process                      | All roles                | All roles                | O All roles 🔘 Select roles                 |    |  |
| Due date                                          | All roles                | All roles                | Module administrator                       | ×× |  |
| Name of person conducting the next quality review | All roles                | All roles                | Reporter                                   | ×  |  |
| Date of upcoming quality review                   | All roles                | All roles                |                                            |    |  |
| Quality step                                      | All roles                | All roles                |                                            |    |  |
| Was any work impacted due to quality issues?      | Module administrator, Re | Module administrator, Re |                                            |    |  |
| Work that was impacted: explanation               | All roles                | All roles                |                                            |    |  |
| Responsible party                                 | All roles                | All roles                |                                            |    |  |
| Due date                                          | All roles                | All roles                |                                            |    |  |
| Assigned                                          | All roles                | All roles                |                                            |    |  |

- If the user cannot view the question, they will not see the question while performing the form or task.
- If you have Admin permission through InEight Platform, it will override these permissions.

## **NEED SOME MORE HELP?**

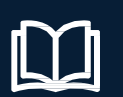

Learn more in our Knowledge Library learn.ineight.com

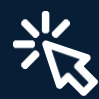

Take a course at InEight U university.ineight.com

## • question. By selecting Leading Questions, the dialogue box opens. •

LOGIC OPTIONS

- Logic can either be set to "SHOW" or "HIDE" a guestion if "ANY" or "ALL" . of the rules match.
- Select a question, and an "IS" or "IS NOT" response from the drop-down. .
- You can add multiple logic rules and/or logic sets. ٠

QUICK GUIDE

Email

You can also hide a Section Header until a selection that's linked to a . classification is made in another section.

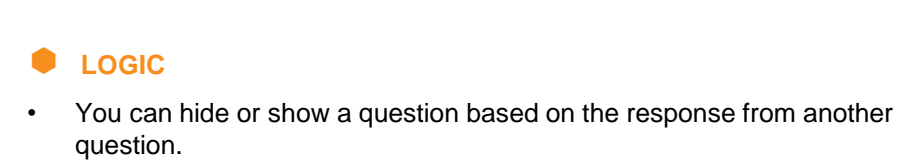

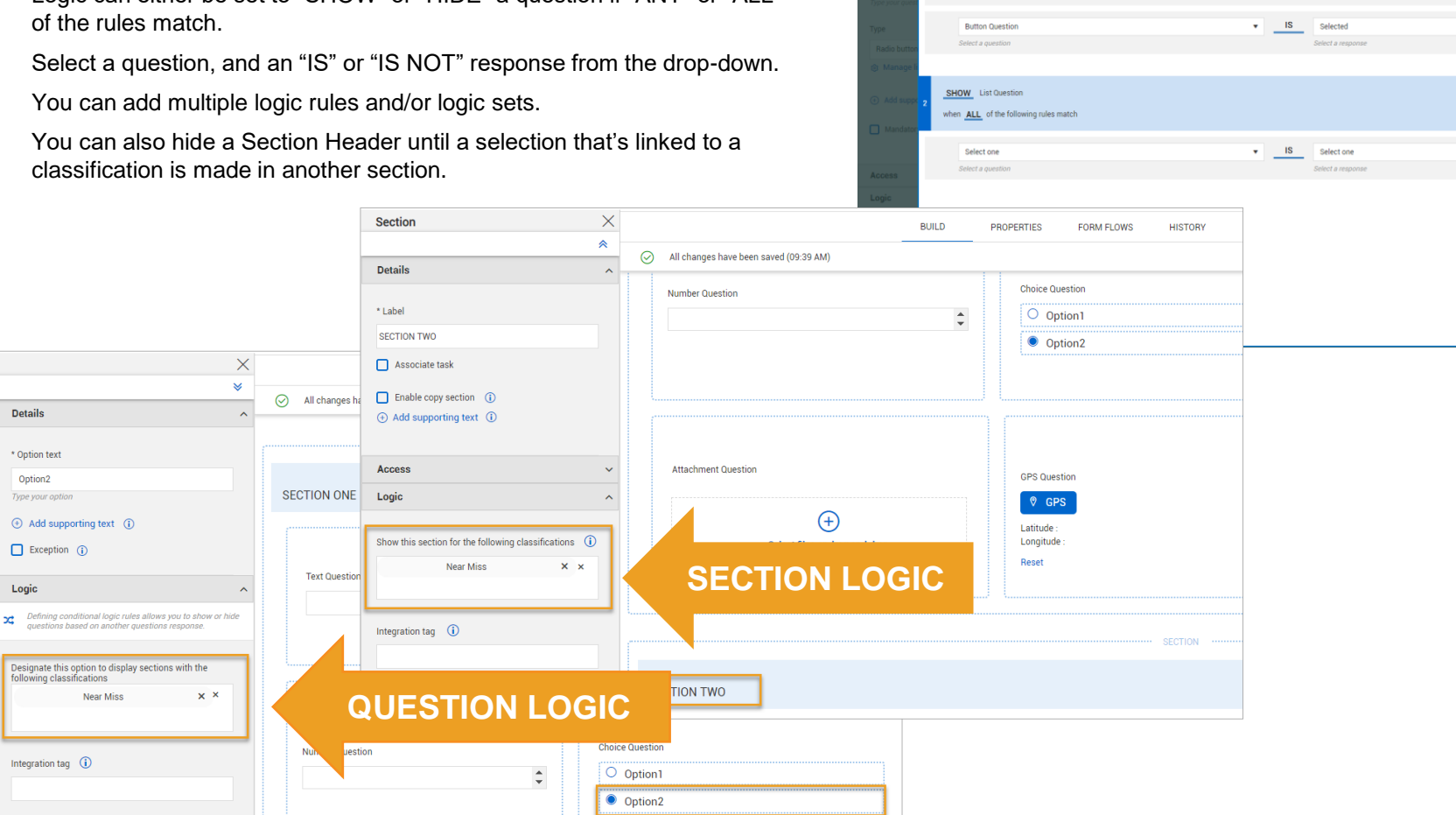

Logic rules

Add logic se

SHOW List Question when ALL of the following rules match

Choice Questio

IS True

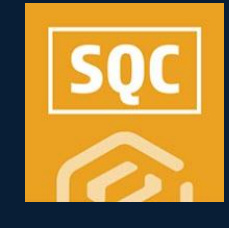

Add logic rul

Add logic rul

Save

Cancel

- -

. .

. .